## MyStand – Trinn for trinn

- 1. Gå til <u>https://account.novaspektrum.no/events/hagemessen-2024/login</u> Legg inn din e-post og «Logg inn med lenke».
- 2. Trykk på «Administrer din stand»

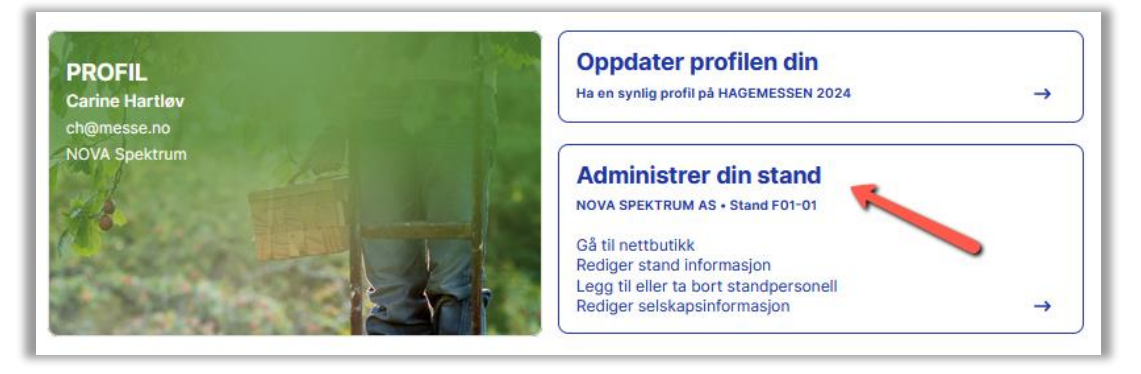

3. I MyStand finner du hallkart for din stand og for messen.

| N<br>St | OVA SPEKTRUM AS<br>and F01-01                                                                                  | Gå til din personlige profil<br>Sjekk og rediger din profil og billetter     | 4 |
|---------|----------------------------------------------------------------------------------------------------|------------------------------------------------------------------------------|---|
|         |                                                                                                    | Stand F01-01<br>Se hallkart stand Se hallkart messe<br>Last opp detaljskisse |   |
|         |                                                                                                    |                                                                              |   |
| M       | <b>eny</b><br>Nettbutikk                                                                                       |                                                                              | > |
| ™       | Nettbutikk<br>Rediger stand informasjon                                                                        |                                                                              | > |
| M       | Nettbutikk<br>Rediger stand informasjon<br>Legg til eller ta bort standpersonell                               |                                                                              | > |
| M       | eny<br>Nettbutikk<br>Rediger stand informasjon<br>Legg til eller ta bort standpersonell<br>Selskapsinformasjon |                                                                              | > |

4. I Menyen finner du:

Nettbutikk – for bestilling av standutstyr

**Rediger stand informasjon** – firmainformasjonen blir synlig i utstillerlisten på Hagemessens nettsider.

Legg til eller ta bort standpersonell – register de som skal betjene standen.

**Selskapsinformasjon** – Dette er firmaopplysninger og fakturaadresse vi har registrert om ditt firma. Ved endringer ta kontakt med Hagemessen.

Viktig Informasjon – Her finner du blant annet informasjon monterings- og demonteringstider, leveringsadresse, catering på stand, vårt reglement og mye mer.